# 障害者支援施設等災害時情報共有システム 施設情報の一括登録

## 令和3年5月

本資料では障害者支援施設等災害時情報共有システム (以下、「本システム」といいます。)における施設情報の一括登録方法について 説明します。

施設情報とは

本システムにおける施設情報とは、障害者支援施設の災害時緊急連絡先、福祉避難 所の指定有無、災害予測区分等の情報のことです。

その中でも「災害時緊急連絡先-メールアドレス」が特に重要です。 災害が発生し、都道府県等から被災状況報告指示がだされると「災害時緊急連絡先 -メールアドレス」宛にその旨が通知されるためです。

一括登録とは

自治体では、本システムの画面を用いて施設情報を施設ごとに登録、変更すること ができます。この方法に加え、csvファイルを用いることによる複数の施設の施 設情報を一括で登録、変更を行う方法を用意しています。 この方法を「一括登録」といいます。

#### 一括登録のながれ

本システムを用いた施設情報の一括登録のながれは以下のとおりです。 次ページ以降、各々の手順を説明します。

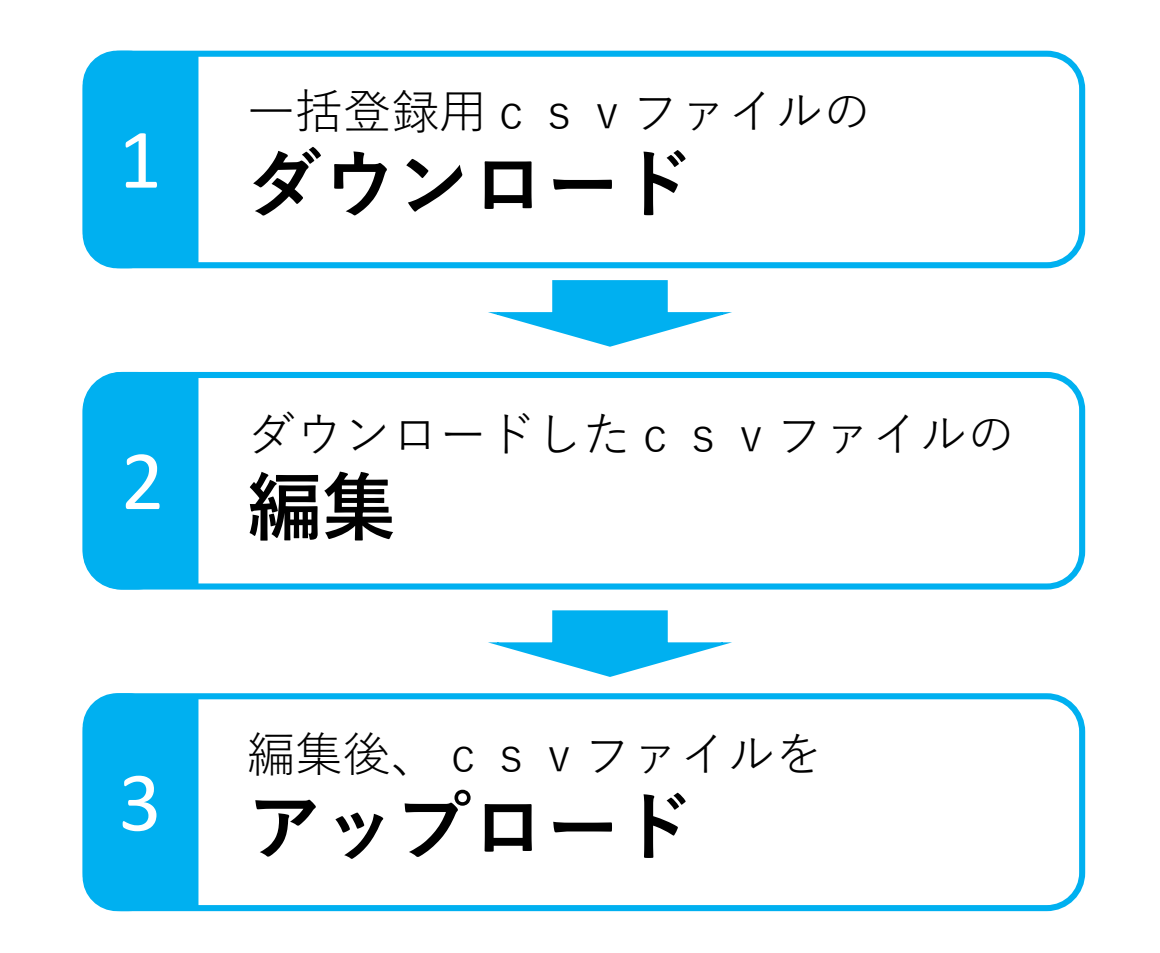

ー括登録用CSVファイルの **ダウンロード** 

本システムにログインした後、以下の手順で一括登録用 c s v ファイルをダウン ロードします。

(1) ログイン後のホーム画面の「施設情報の一覧」をクリックします。

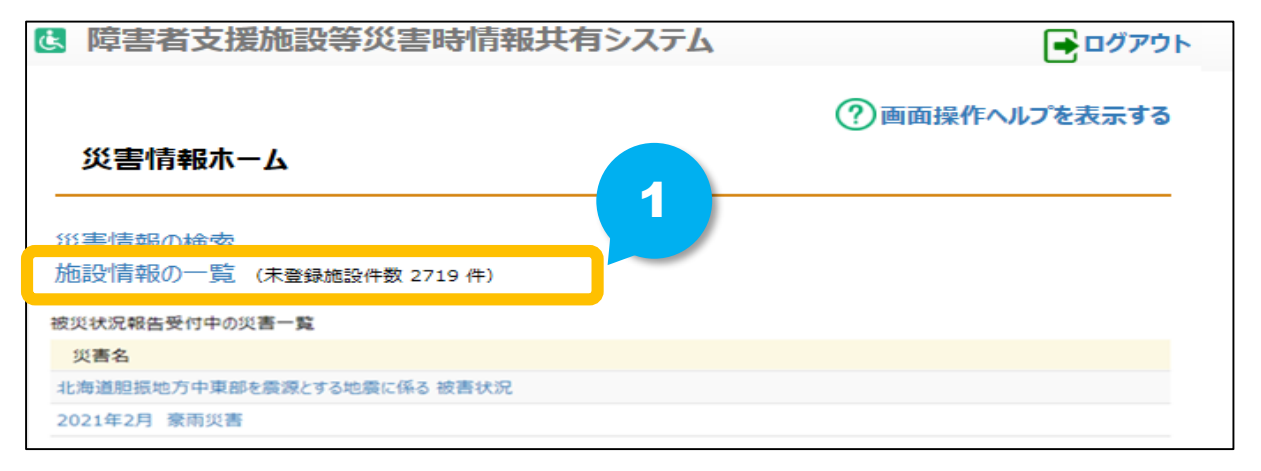

(2) 「施設情報の一覧」画面が表示されますので、右上にある「アップロード済みのファイルを ダウンロードする」ボタンをクリックします。

| Ⅰ 障害者支援施設等災害時情報共有システム                                              | <b></b><br>ログアウト                              |   |
|--------------------------------------------------------------------|-----------------------------------------------|---|
|                                                                    | ⑦画面操作ヘルプを表示する                                 |   |
| 施設情報の一覧                                                            |                                               |   |
| [ファイルを選択してアップロードする]ボタンをクリックし、ファイルを選択すると、ファイルの内容が施設情報としてアップロードされます。 |                                               |   |
|                                                                    | ファイルを選択してアップロードする<br>3 アップロード済みのファイルをダウンロードする | 2 |
|                                                                    |                                               |   |
| ●第四部 1 1 1 1 1 1 1 1 1 1 1 1 1 1 1 1 1 1 1                         |                                               |   |
| 加設石 🔮                                                              |                                               |   |
| 検索条件を元に戻す 検索                                                       |                                               |   |
|                                                                    |                                               |   |

![](_page_4_Picture_0.jpeg)

ー括登録用CSVファイルの ダウンロード

本システムにログインした後、以下の手順で一括登録用 c s v ファイルをダウン ロードします。

(3) ダウンロードの確認画面が表示されますので「OK」ボタンをクリックしてダウンロードします。

![](_page_4_Picture_4.jpeg)

これでダウンロードまでの手順は完了です。

![](_page_5_Picture_1.jpeg)

|   | А        | В          | С      | D     | E        | F     | G   | н     | I.    | J                    | К          | L         | М            | N      | 0     | Р    |
|---|----------|------------|--------|-------|----------|-------|-----|-------|-------|----------------------|------------|-----------|--------------|--------|-------|------|
| 1 | システム内    | 事業所番号      | 従たる事業  | サービスの | サービス携    | 施設名情報 | 県名  | 市区町村名 | 仮登録の有 | 災害 <mark>時緊</mark> 怠 | 災害時緊急      | 災害時緊急     | 災害時緊急        | 施設管理者  | 施設管理者 | 福祉避難 |
| 2 | A1111111 | 2222222222 | 333333 | 41    | A6666666 | ○○施設  | ○○県 | 00市   |       | 000-000-0            | ****       | 111-111-1 | *****        | 機構確認用  | 機構確認月 | 日氏名  |
| 3 | A1111111 | 2222222222 | 333333 | 15    | A6666666 | ○○施設  | ○○県 | 00市   |       | 000-000-0            | xxxxxxxxxx | 111-111-1 | . xxxxxxxxxx | 機構確認用  | 機構確認月 | 日氏名  |
| 4 | A1111111 | 2222222222 | 333333 | 12    | A6666666 | ○○施設  | ○○県 | 00市   |       | 000-000-0            | xxxxxxxxxx | 111-111-1 | . xxxxxxxxx  | 機構確認用  | 機構確認月 | 日氏名  |
| 5 | A1111111 | 2222222222 | 333333 | 13    | A6666666 | ○○施設  | ○○県 | 00市   |       | 000-000-0            | xxxxxxxxxx | 111-111-1 | . xxxxxxxxx  | (機構確認月 | 機構確認月 | 日氏名  |
| 6 |          |            |        |       |          |       |     |       |       |                      |            |           |              |        |       |      |

一括登録用CSVファイルには、

● 障害福祉サービス等情報公表システムから連携された施設情報が掲載されています。

→「災害時緊急連絡先①-携帯電話番号」(J列)以降の項目が登録、更新対象の項目となります。 ※A~I列については、障害福祉サービス等情報公表システムから連携された情報となりますので、修 正を行わないでください。また、列や行の追加は行わないでください。

一括登録用CSVファイルを用いて次のことができます。

● 「災害時緊急連絡先①-携帯電話番号」(J列)以降の予め掲載されている施 設情報を変更する

注)ファイルはcsv形式で保存してください。他の形式に変換してしまうとアップロードできません。

編集後、CSVファイルを アップロード

3

一括登録用CSVファイルの編集を終えましたら、再度システムにログインし、ダ ウンロードした画面と同じ画面からアップロードします。

(1) 「ファイルを選択してアップロードする」ボタンをクリックします。

| 障害者支援施設等災害時情報共有システム                                                | <b>ヨ</b> ログアウト                              |
|--------------------------------------------------------------------|---------------------------------------------|
|                                                                    | ⑦画面操作ヘルプを表示                                 |
| 施設情報の一覧                                                            | 1                                           |
| [ファイルを選択してアップロードする]ボタンをクリックし、ファイルを選択すると、ファイルの内容が施設情報としてアップロードされます。 |                                             |
| 檢索条件                                                               | ファイルを選択してアップロードする<br>アップロード済みのファイルをダウンロードする |
| 事業所番号 🕜 サービス種別 🔗 未選択 🗸                                             |                                             |
| 施設名 🕜                                                              |                                             |
| 検索条件を元に戻す 検索                                                       |                                             |

(2) ファイルを選択する画面が表示されますので編集した一括登録用csvファイルを選択します。

| ← → ~ ↑                                                        |                                        |                                                   |                                       |                    |               |
|----------------------------------------------------------------|----------------------------------------|---------------------------------------------------|---------------------------------------|--------------------|---------------|
|                                                                | #報共有システム 🗸 Ö                           | ○ 障害者支援施設等災害時情                                    | 2                                     |                    |               |
| 整理 ▼ 新しいフォルダー                                                  |                                        | E - 🗖 🛛                                           |                                       |                    |               |
| ● OneDrive 名前<br>■ PC 名前                                       | 更新日時<br>1001_20210505 2021/05/05 17:59 | 種類 サイズ<br>Microsoft Excel CS 3                    | 1 (注意                                 | 意】 <u>必ず本システムカ</u> | いらダウ:         |
|                                                                |                                        |                                                   |                                       | <u>、した「一括登録用c</u>  | <u>svファイ</u>  |
| <ul> <li>デスクトップ</li> <li>□ デスクトップ</li> <li>□ ジェーマント</li> </ul> |                                        |                                                   | ル」を                                   | <u>とアップロードしてく</u>  | <u>. ださい。</u> |
| E 1054                                                         |                                        |                                                   |                                       |                    |               |
| ■ ビテオ<br>♪ ミュージック<br><sup>1</sup> 毎 Windows (©)                |                                        | 3                                                 |                                       |                    |               |
| 💣 ネットワーク 🗸 <                                                   |                                        |                                                   | · · · · · · · · · · · · · · · · · · · |                    |               |
| ファイル名(N): FIL040100_search_4900000                             | 10001_20210505175907.csv               | MICTOSOFE EXCEPTION ma Separat ~<br>  開く(O) キャンセル |                                       |                    |               |

### 編集後、CSVファイルをアップロード

編集後、CSVファイルを **アップロード** 

3

#### (3) アップロードが成功すると画面上部に以下のようなメッセージが表示されます。

| 健 障害者支援施設等災害時情報共有システム                      | λ                                    | <b>〕</b> □ゔァゔ<br>4                          |
|--------------------------------------------|--------------------------------------|---------------------------------------------|
| [MCOM0000036I] アップロード処理が正常に完了しまし           | た。                                   | () FEIBUSKIP' VV2 @3X3/37 8                 |
| 施設情報の一覧<br>[ファイルを選択してアップロードする]ボタンをクリックし、フ  | ワァイルを選択すると、ファイルの内容が施設情報としてアップロードされます | •                                           |
|                                            |                                      | ファイルを選択してアップロードする<br>アップロード済みのファイルをダウンロードする |
| 検索条件<br>事業所番号 <b>2</b> サーと<br>施設名 <b>2</b> | ス種別 ? 未選択 、                          |                                             |
| 検索条件を元に戻す                                  |                                      |                                             |

(4) アップロードに失敗した場合は画面上部に赤文字でエラーメッセージが表示されます。
 →下記画面は、列を誤って削除してしまったファイルをアップロードしたときなどに表示される例です。
 エラーの内容を修正し、再度アップロードしてください。